## 連絡ツール ピクロ(PiCRO)についてのご案内

【連絡ツール ピクロ(PiCRO)の登録手順】

- 裏面のQRコードから該当する学年のQRコードを読み取ってください。
   その後、申込情報の入力・入力内容の確認を行なってください。
- ② 申込の受付完了後、2 日以内に登録完了メールが届きます。 その際に、ログイン ID(ユーザーID)とパスワードがメールで送られてくるので、 忘れないように保管してください。
- ③ 下記の QR コードからアプリをダウンロードし、ログイン ID とパスワードを入力 してご利用ください。

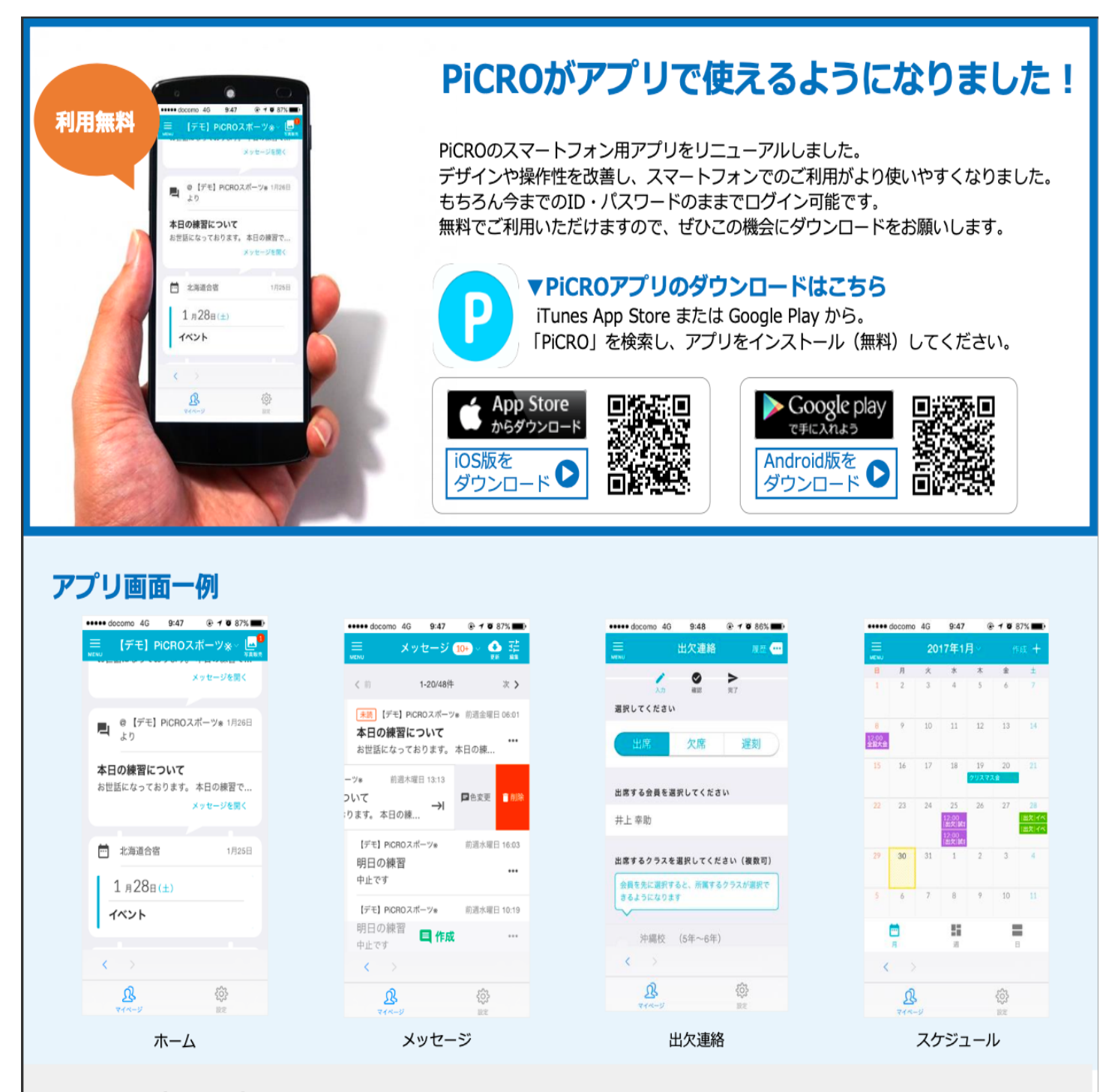

## PiCROに関するお問合せ

TEL 03-5715-5507

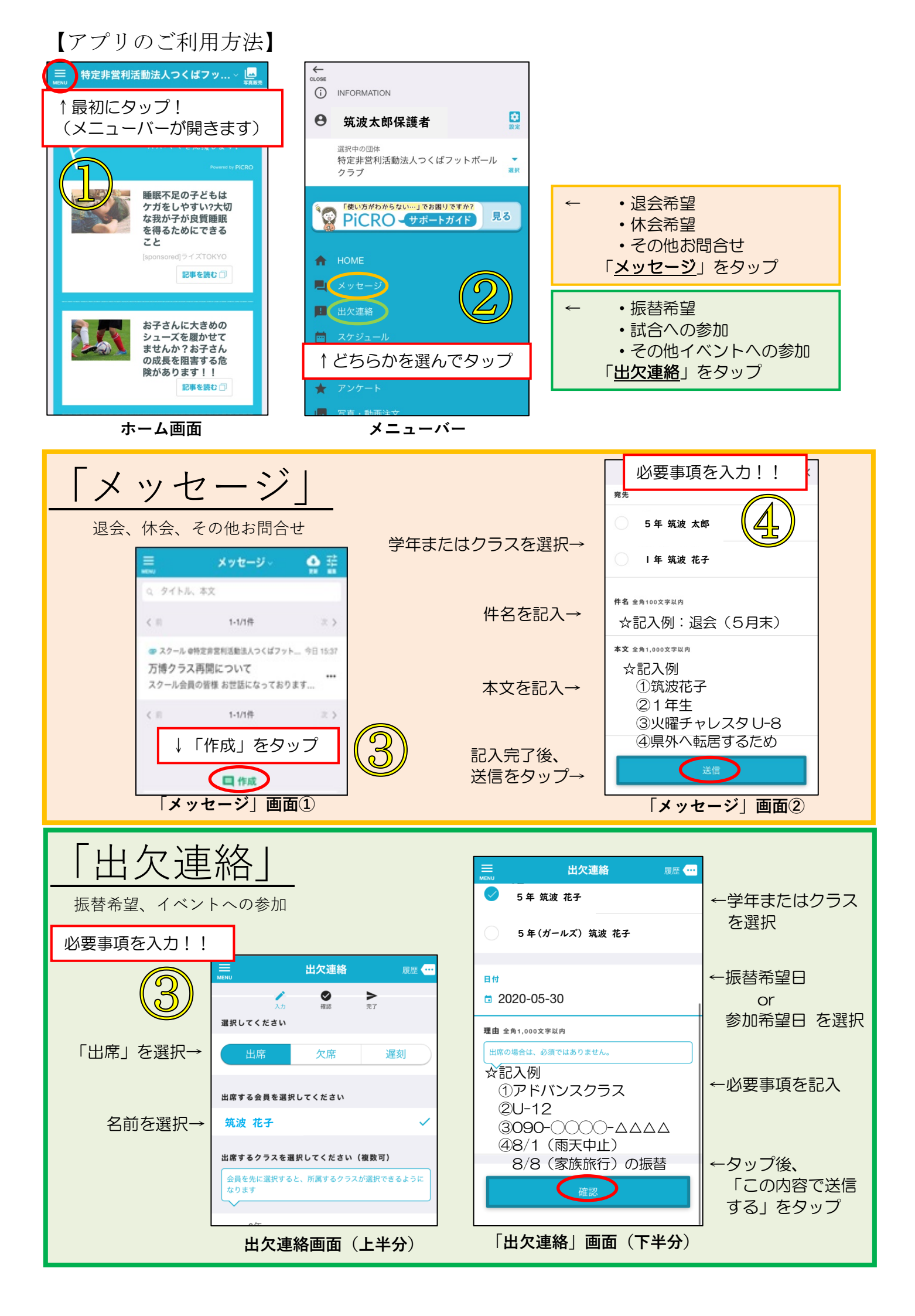

| 〇お問合せ(退会・休会、ご質問・ご相<br>1 ホーム画面を上のメニューバーから「メッター)                                                | 談など)について<br>ジーを選択                                                                                                    |
|-----------------------------------------------------------------------------------------------|----------------------------------------------------------------------------------------------------|
| <ol> <li>2. 画面下部の「作成」をタップ。</li> <li>3. 下記必要事項を入力。</li> <li>・ 病失け、学生またけクラスを選択(コーチ病)</li> </ol> | ~ 届きます)                                                                                                    |
| ・件名および本文に、お問合せ事項を記入<br>・送信ボタンをタップ                                                             | <ul> <li>※退会、休会の場合</li> <li>件名:退会 or△月休会</li> <li>本文:①氏名</li> <li>②学年</li> <li>③所属クラス(曜日、会場名、U-○)</li> <li>④退会および休会の理由</li> </ul> |

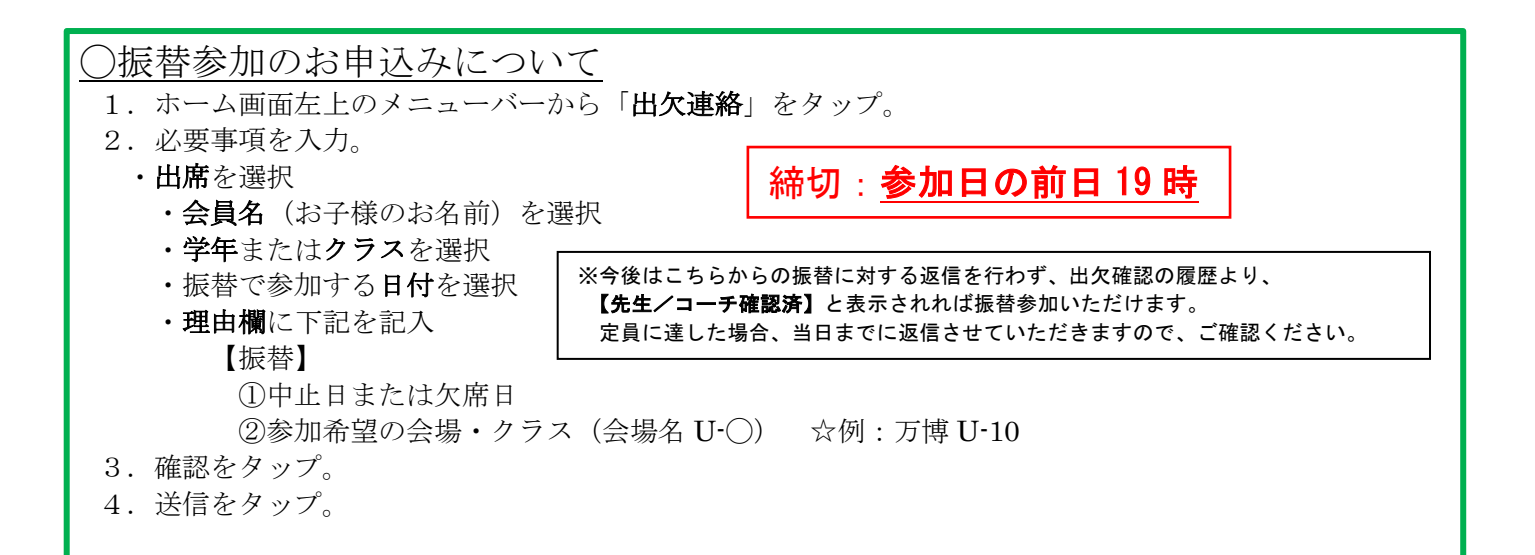

| 1.ホーム画面左上のメニューバーから「 <b>出欠連絡</b> 」をタップ。 |
|----------------------------------------|
| 2. 必要事項を入力。                            |
| ・ <b>出席</b> を選択                        |
| ・会員名(お子様の名前)を選択                        |
| ・ <b>学年</b> またはクラスを選択                  |
| <ul> <li>参加する日付を選択</li> </ul>          |
| ・理由欄に下記を記入                             |
| 【イベント名】                                |
| ①所属クラス(曜日、会場名、U-〇)                     |
| ※振替参加の場合、「②中止日または欠席日」を記入               |
| 4. 確認をタップ。                             |
|                                        |